## Öffne das Bild *Lillies\_shop.jpg.*

7 Zusätzliche Übung

- Wandle die Hintergrundebene in eine normale Ebene mit dem Namen *schaufenster* um. Doppelklick auf die Hintergrundebene, vergib den Namen *schaufenster*.
- 2. Die weißen Bereiche des Bildes sollen transparent werden. Wähle dazu das Zauberstab-Werkzeug und markiere die weißen Bereiche.

Verwende die gedrückte Shifttaste, um die Bereiche nacheinander auswählen zu können. Karierte Flächen zeigen transparente Bereiche.

3. Platziere das Bild *shop\_innen.jpg* als Ebene im Bild. *Datei / Platzieren, Bild auswählen* 

Vergrößere das Bild durch Aufziehen so, dass es den gesamten Bereich der Auslage überdeckt.

Ziehe die Ebene *shop\_innen* nach unten, dass sich diese unter der Ebene *schaufenster* befindet.

- Reduziere die Deckkraft der Ebene shop\_innen auf 90 %. Damit hebt sich die Auslage besser vom Innenraum ab.
- 5. Erstelle die Schrift Lillies Shop, Schriftart z.B. Borealis, Schriftgröße 48. Verschiebe die Schriftebene an die oberste Stelle der Ebenen (sonst ist sie nicht sichtbar).
- 6. Biege den Text wie abgebildet. Füge einen Schlagschatten hinzu. Stelle die Deckkraft auf 80 % ein.

Schreibe zuerst den Text und und gehe in den Menüpunkt Ebene / Text / Text verkrümmen

 Erstelle die Schrift Wien, London, Schriftgröße 16 und platziere diese Schrift wie im Bild angegeben. Weise auch hier einen Schlagschatten hinzu.

Erstelle zwei Schriftzüge *Ausverkauf und Alles Minus 30%*. *Bild / Drehen* 

8. Speichere das Bild im JPG-Format: Lillies-shop2.jpg

|                   |        |         | 44   X              |
|-------------------|--------|---------|---------------------|
| Ebenen            | Kanäle | Pfade   | * <b>=</b>          |
| Normal            |        |         | ▼ Deckkraft: 100% > |
| Fixieren: 🔝 🖋 🕂 🔒 |        |         | Fläche: 100% 🕨      |
| 9                 | Hinte  | ergrund | ۵                   |

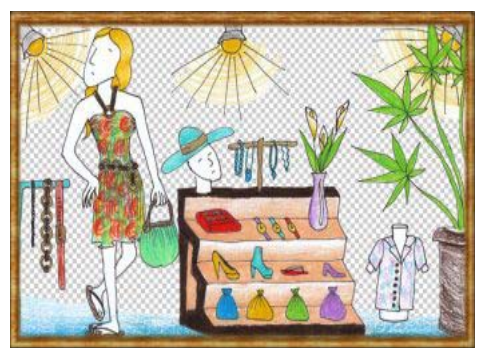

| Ebenen       | Kanäle | Pfade      |   |            | *≣     |  |  |  |
|--------------|--------|------------|---|------------|--------|--|--|--|
| Normal       |        |            | • | Deckkraft: | 90% 🔸  |  |  |  |
| Fixieren:    | S 1    | ‡ <b>≙</b> |   | Fläche:    | 100% > |  |  |  |
| schaufenster |        |            |   |            |        |  |  |  |
| shop_innen   |        |            |   |            |        |  |  |  |

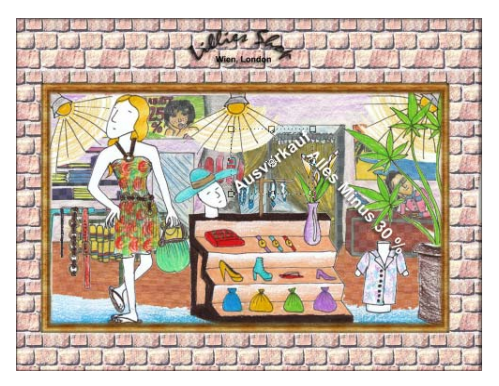

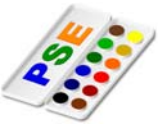